# BRET Guide for Student Expense Reports 2023

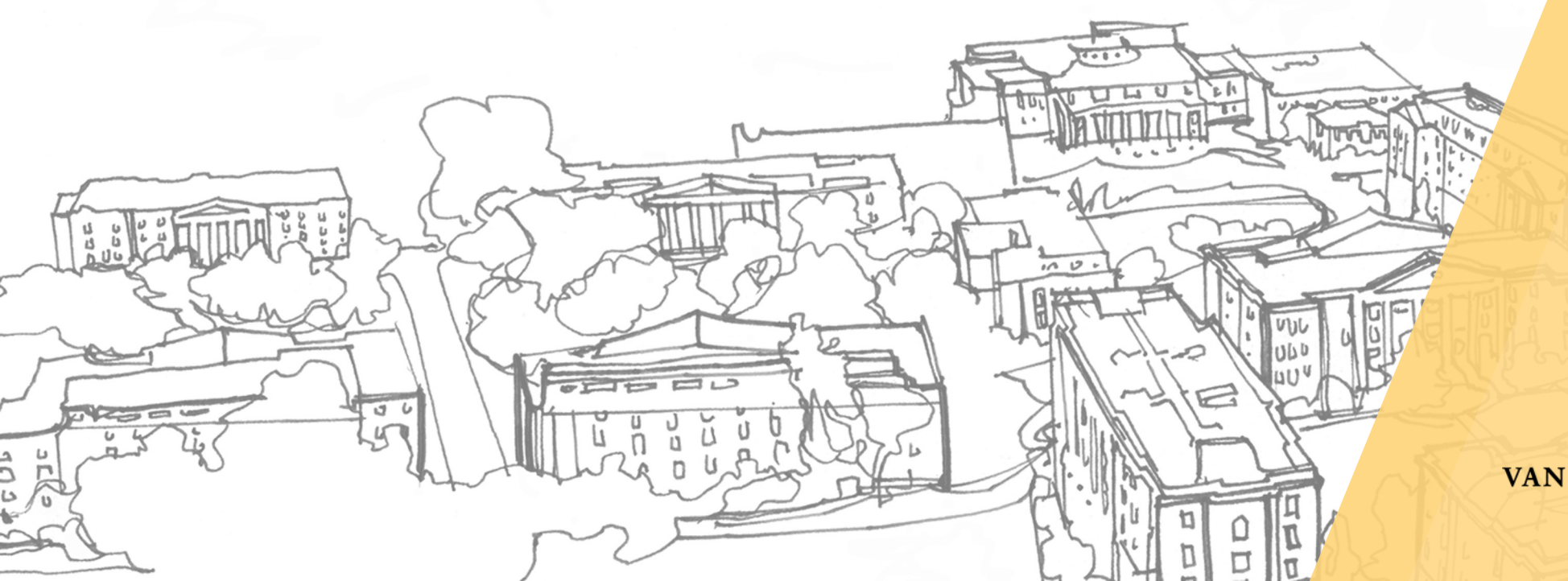

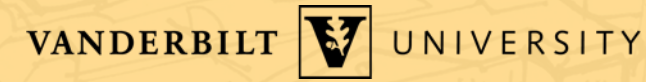

# Table of Contents

- 1. Documentation
- 2. <u>Open Oracle Expense</u>
- 3. <u>Starting a report</u>
- 4. Adding the Expense
- 5. Add funding source
- 6. <u>Review & Submittal</u>
- 7. <u>Help and Assistance</u>

# > 1: Collect Documentation

Before starting a report, make sure you have everything you need

<u>Receipts</u>

- .JPG and .PDF
  - Please convert iPhone photos from .HEIC to .JPG
- Please title File: Vender Amount example: Marriott 834

## **Approval**

**Intent to Travel Form** for all traveling Graduate students

• Contains the above approvals and more

**□Faculty** signing off on the use of their funds

## **□**Financials: COA/POET

- speak to the department or program staff member who manages the funds to confirm
- Save emails as PDF to include in report

# > 2: Open Oracle Expense

Vanderbilt Oracle cloud can be found via Sky VU: <u>https://www.vanderbilt.edu/skyvu/</u> Direct: <u>https://oraclecloud.vanderbilt.edu/</u>

Requires VUnetID and Duo to access

## Good afternoon, Aaron Howard!

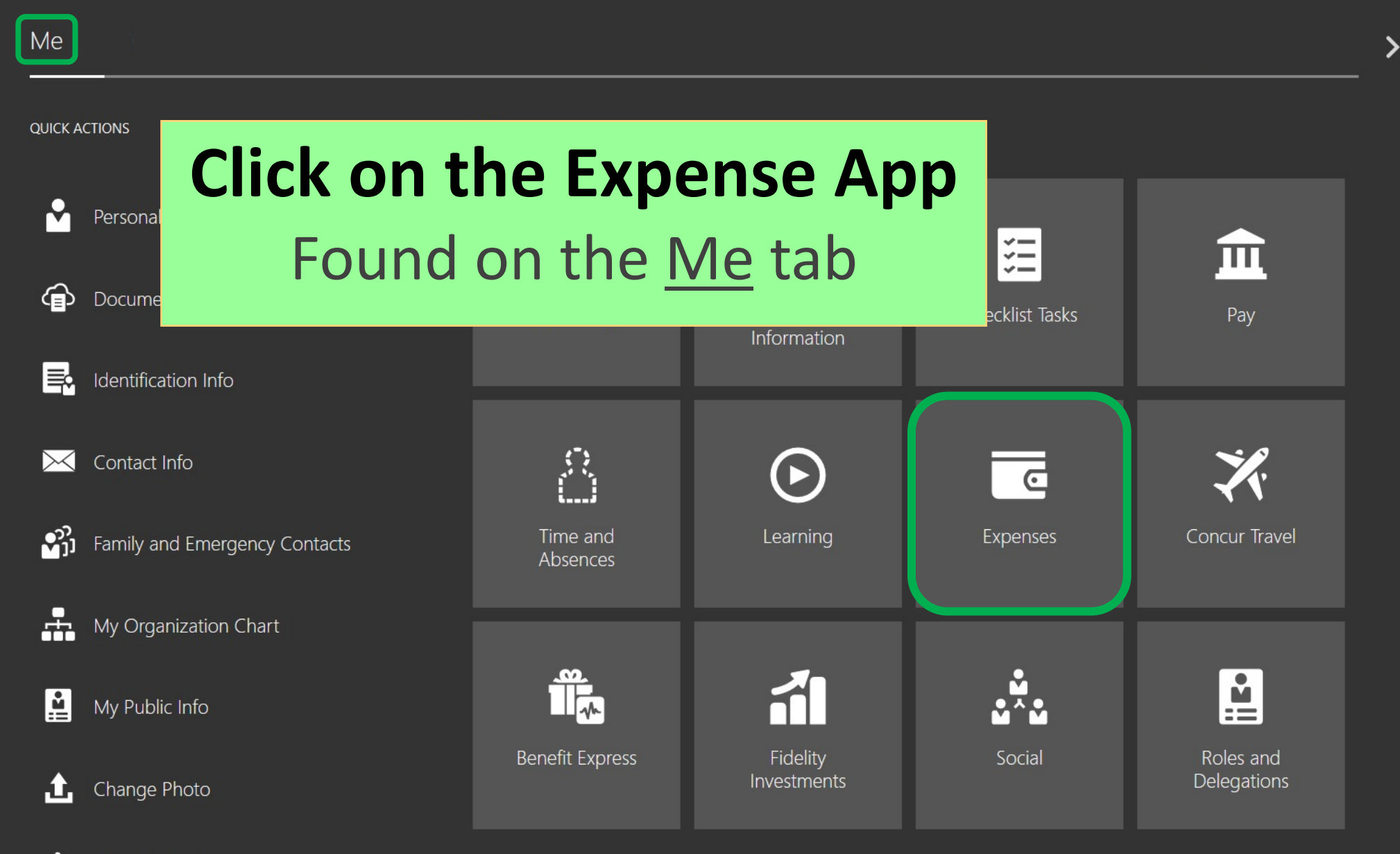

Shara Data Accors

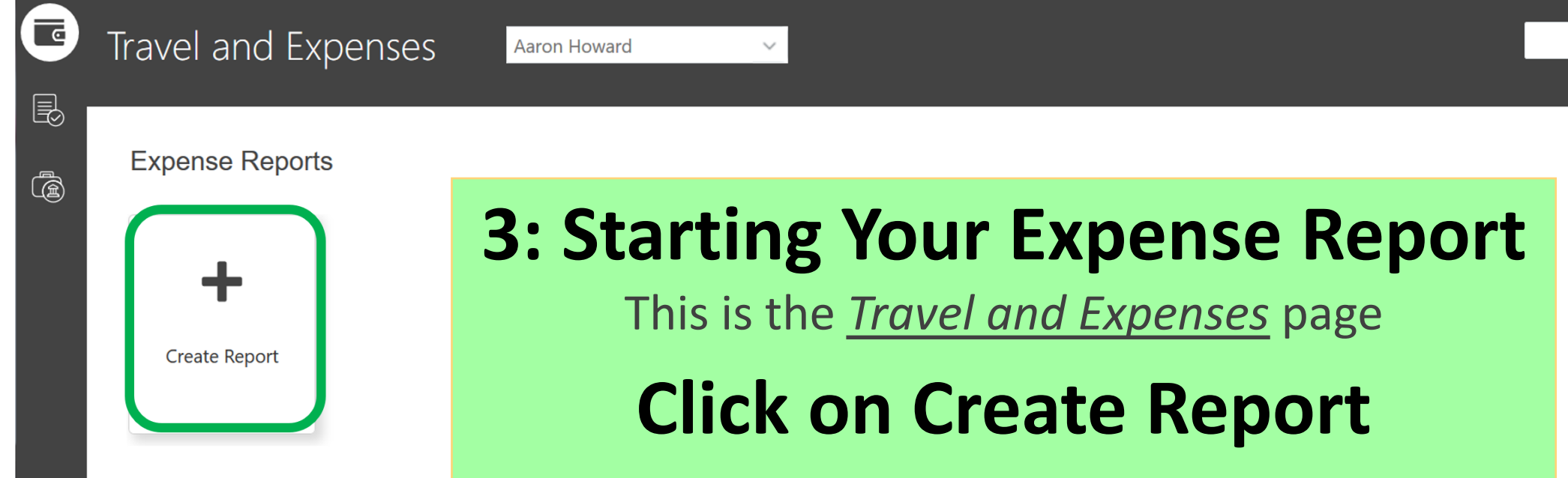

#### Available Expense Items

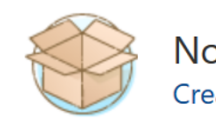

Nothing here yet! Create expense item

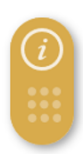

See All

Q

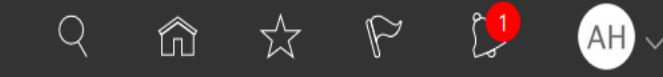

 $\nabla$ 

Submit V

<u>C</u>ancel

Save

#### Create Expense Report

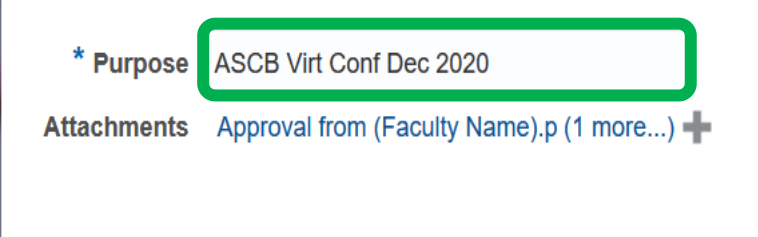

# **Give Your Report a Name**

Keep it simple

Conference Name / Date

#### Expense Items

| Actions V        | 🕂 Create Item | Add Existing | Apply Project 🔻 | Apply Account |
|------------------|---------------|--------------|-----------------|---------------|
| No data to displ | lay.          |              |                 |               |

Home

Save

Submit

<u>C</u>ancel

Q

nt the cornerate travel and expense policies

# \* Purpose ASCB Virt Conf Dec 2020 Attachments Email from (Staff Name).pdf (1 more...) +

Report Total

## Add Faculty & Staff Approvals

- Intent to Travel Form
- <u>PDF's</u> of emails
- See Documentation <u>slide</u>

Expense Items

 Actions 
 Create Item
 Add Existing
 Apply Project

 No data to display.

#### Create Expense Report

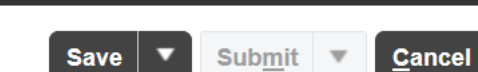

AH

 $\mathbb{P}$ 

Q

Ŵ

 $\overrightarrow{\mathbf{x}}$ 

| * Purpose   | ASCB Virt Conf Dec 2020              | Report Total                                                      |
|-------------|--------------------------------------|-------------------------------------------------------------------|
| Attachments | Email from (Staff Name).pdf (1 more) | 0.00USD                                                           |
|             |                                      | I have read and accept the corporate travel and expense policies. |

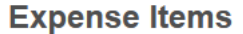

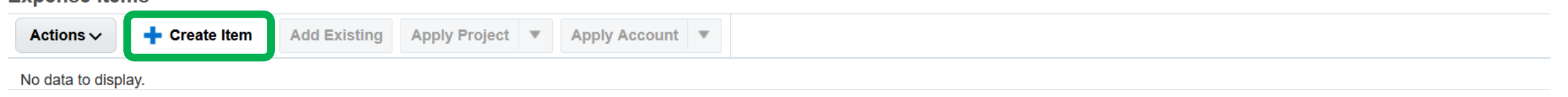

## **Create a New Expense Item**

- Click on + Create Item
- Each receipt will need its own expense item

### ■ VANDERBILT VIVERSITY

#### Create Expense Item 📀

Add to Report 💌 Create Another Save and Close 💌 Cancel

Q

ঠ্ন

Ŵ

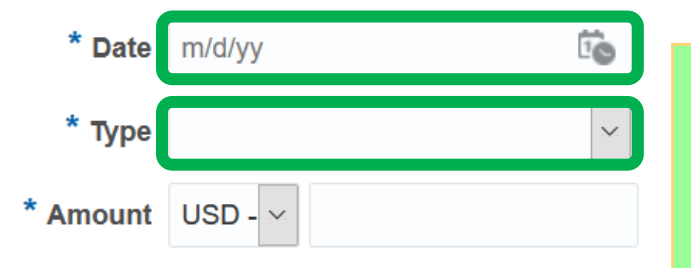

Fill in the First Fields

More fields will appear when you select the type

- Date: as it appears on the receipt
- Type: Choose the type that best fits

| Receipt                     | Expense Type                | Itemization                                |  |  |  |  |
|-----------------------------|-----------------------------|--------------------------------------------|--|--|--|--|
| Individual Meal             | Travel Expenses             | Individual Breakfast, Lunch, Dinner, Snack |  |  |  |  |
| Group Meal                  | Travel Expenses             | Group Meal                                 |  |  |  |  |
| Taxi/Bus/Shuttle            | Travel Expenses             | Ground Transportation                      |  |  |  |  |
| Airfare                     | Travel Expenses             | Airfare                                    |  |  |  |  |
| Hotel                       | Travel Expenses             | Accommodations                             |  |  |  |  |
| Conference Registration     | Travel Expenses             | Conference Registration                    |  |  |  |  |
| Personal Car Parking /Tolls | Travel Expenses             | Parking Tolls                              |  |  |  |  |
| Membership and Dues         | Membership and Dues Expense | Not Required                               |  |  |  |  |
| Poster Printing             | Supplies Expense - Other    | Not Required                               |  |  |  |  |
| Personal Car "Gas"          | Mileage                     | Not Required                               |  |  |  |  |
| Per Diem                    | Travel Per Diem             | Not Required                               |  |  |  |  |

≡ **W** VANDERBILT UNIVERSITY

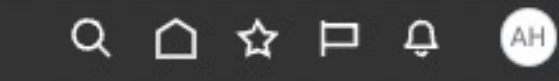

#### Create Another Save and Close 💌 Cancel

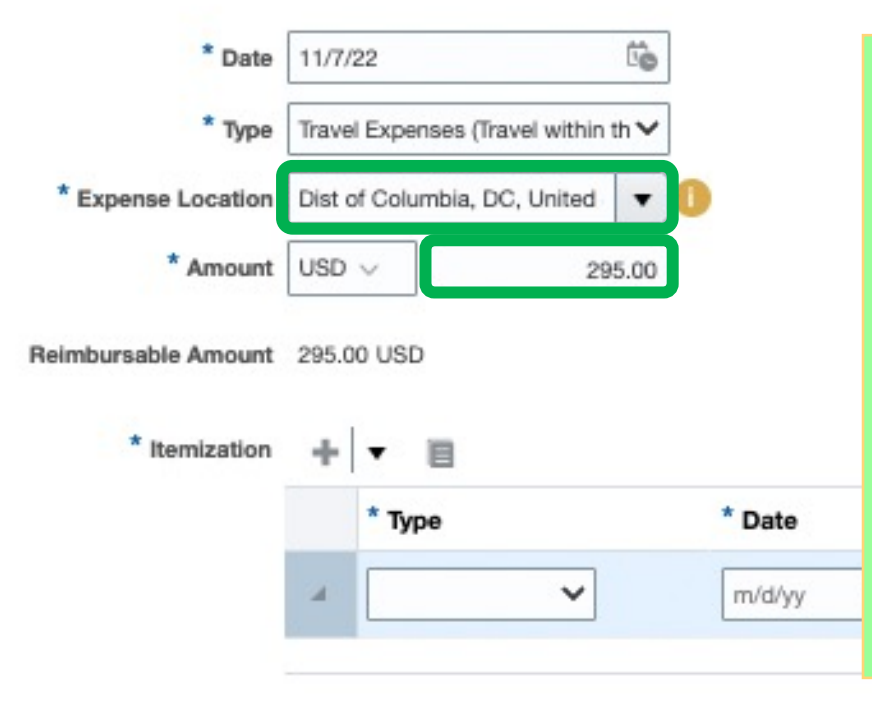

## **Travel Expense Details**

- Expense Location: where the transaction occurred, or location of Conference
- **Amount**: as it appears on the receipt
  - Foreign transactions may select the currency or submit the USD as appears on an included Bank Statement.

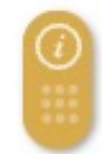

VANDERBILT

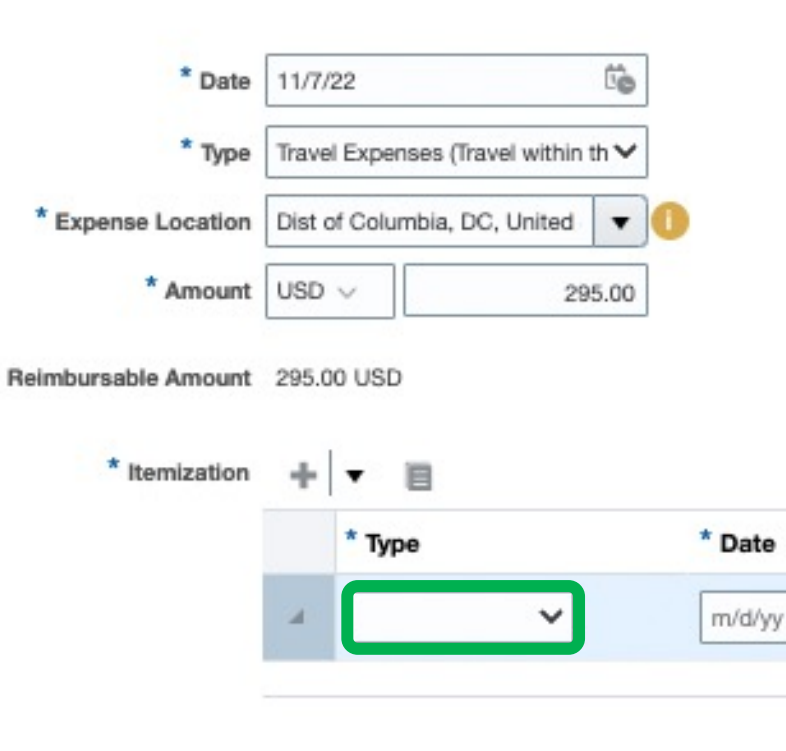

#### Q AH

00

**Create Another** Save and Close

Drag files here or click to add attachment

<u>Cancel</u>

## **Travel Expense Itemization**

Attachments

• From the drop down, Select the correct itemization type for your Receipt

| Receipt                     | Itemization                                | ve       |
|-----------------------------|--------------------------------------------|----------|
| Individual Meal Reciepts    | Individual Breakfast, Lunch, Dinner, Snack |          |
| Group Meal                  | Group Meal                                 | <u>^</u> |
| Taxi/Bus/Shuttle            | Ground Transportation                      |          |
| Airfare                     | Airfare                                    |          |
| Hotel                       | Accommodations                             |          |
| Conference Registration     | Conference Registration                    |          |
| Personal Car Parking /Tolls | Parking Tolls                              |          |

VANDERBILT UNIVERSIT

#### Q വ

e and Close

AH

Cancel

#### Create Expense Item ⑦

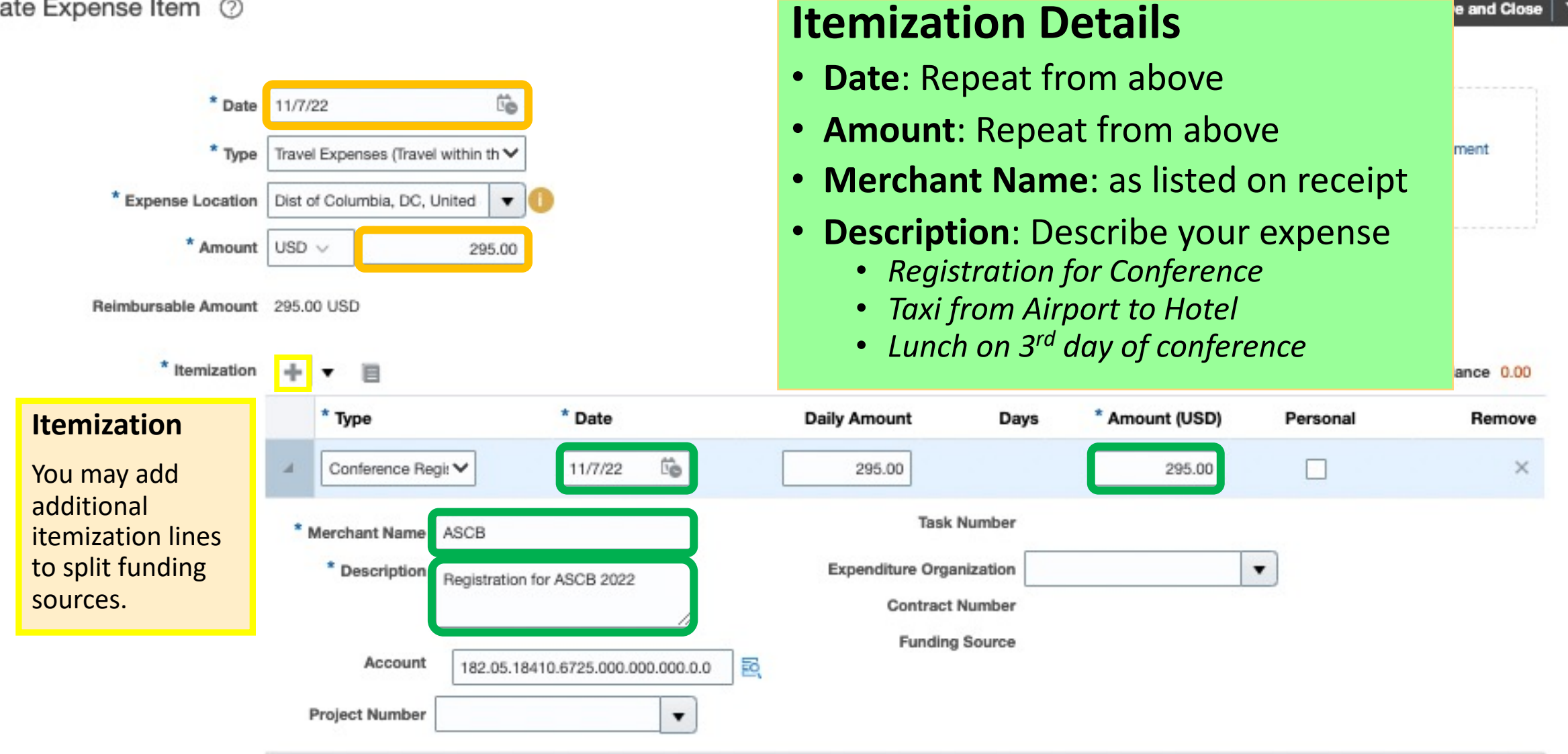

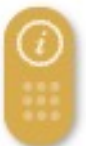

 $\equiv \bigvee VANDERBILT UNIVERSITY$ 

\* Date 11/7/22

\* Amount USD V

\* Expense Location Dist of Columbia, DC, United

\* Type

Reimbursable Amount 163.75 USD

Co.

•

163.75

Travel Expenses (Travel within th >

Save and Close

<u>Cancel</u>

# Attachments

**Create Another** 

## **Additional Airfare Details**

• Traveler Name: your name

\* Itemization ÷ E • Remaining Balance 0.00 \* Date \* Type **Daily Amount** \* Amount (USD) Days Personal Remove 10 Airfare - Domestic 11/7/22 × v 163.75 4 \* Merchant Southwest Airlines Expenditure Organization • Name \* Description Contract Number Airfare for ASCB 2022 Funding Source \* Traveler Name Aaron Howard Account EQ. 182.05.18410.6305.000.000.000.00 **Project Number** • Task Number

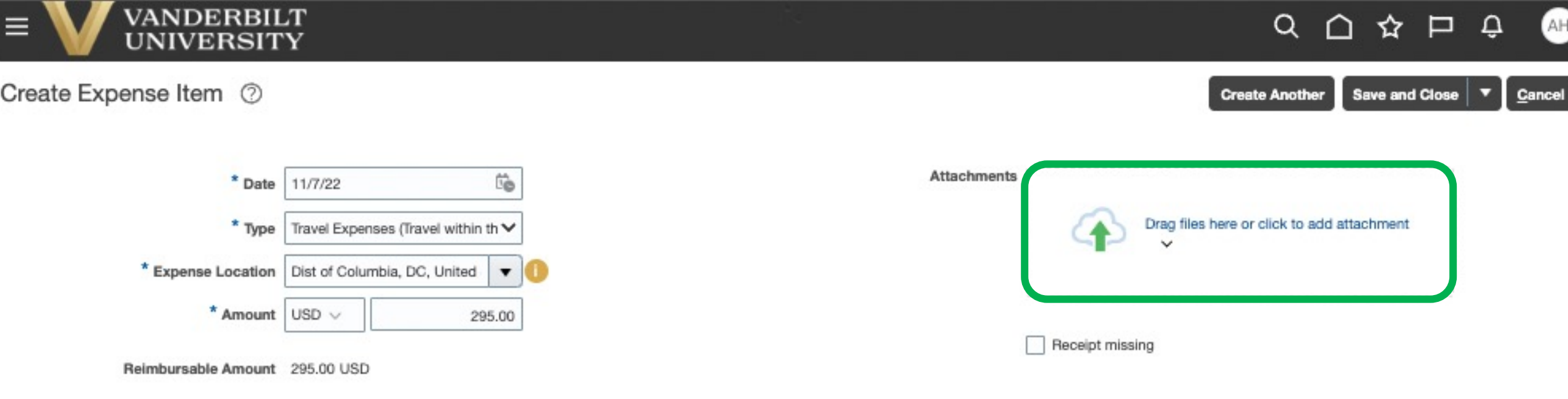

## **Adding the Receipt**

- A receipt must be included with your expense items
- Either a .PDF or a .JPG photo of a paper receipt.
  - Please convert iPhone photos from .HEIC to .JPG
- Please name files for easy recognition

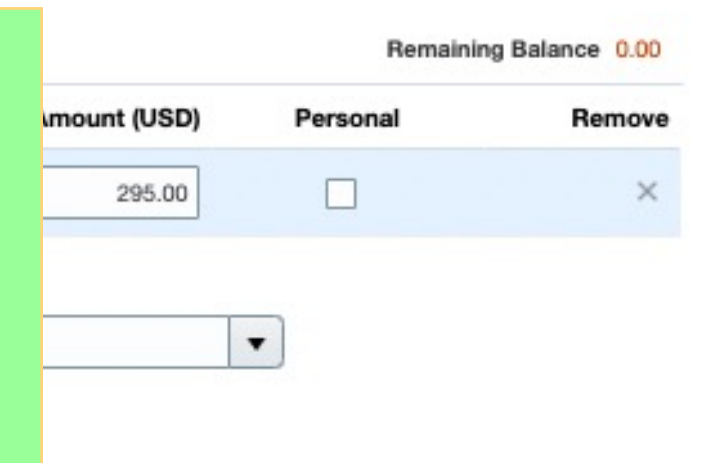

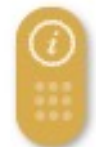

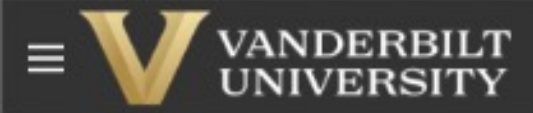

#### Create Expense Item ⑦

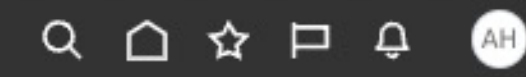

**Create Another** Save and Close Cancel

Drag files here or click to add attachment

Personal

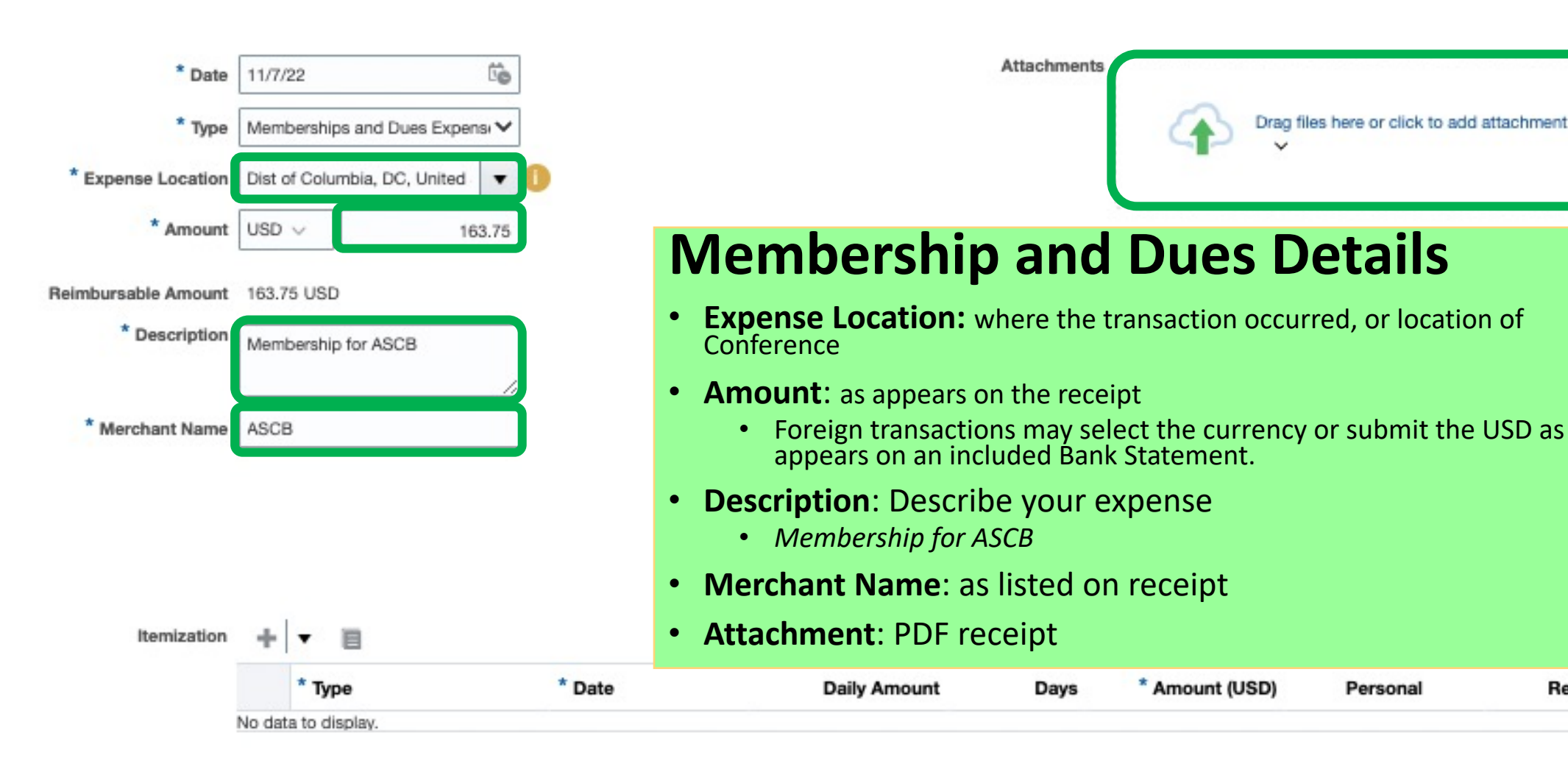

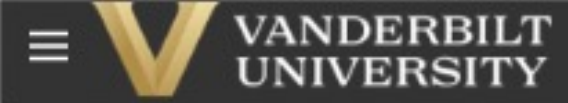

## 

Save and Close

Cancel

Create Expense Item ⑦

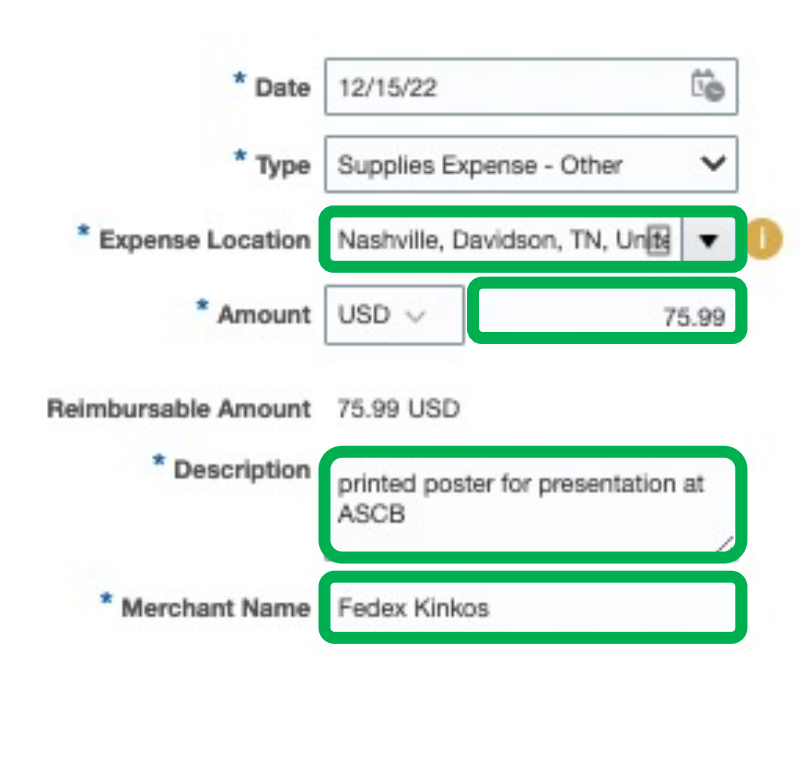

# Attachments Drag files here or click to add attachment v

**Create Another** 

## **Poster Printing**

- Expense Location: Where the purchase took place
- Amount: as listed on receipt
- **Description:** reason for the purchase
  - printed poster for presentation at ASCB
- Merchant Name: as appears on receipt
- Attachments: receipt

| Itemization | + | • 8    |        |              |      |                | Remaining | Balance 75.99 |
|-------------|---|--------|--------|--------------|------|----------------|-----------|---------------|
|             |   | * Туре | * Date | Daily Amount | Days | * Amount (USD) | Personal  | Remove        |
|             | 4 | ~      | m/d/yy |              |      | 0.00+          |           | ×             |

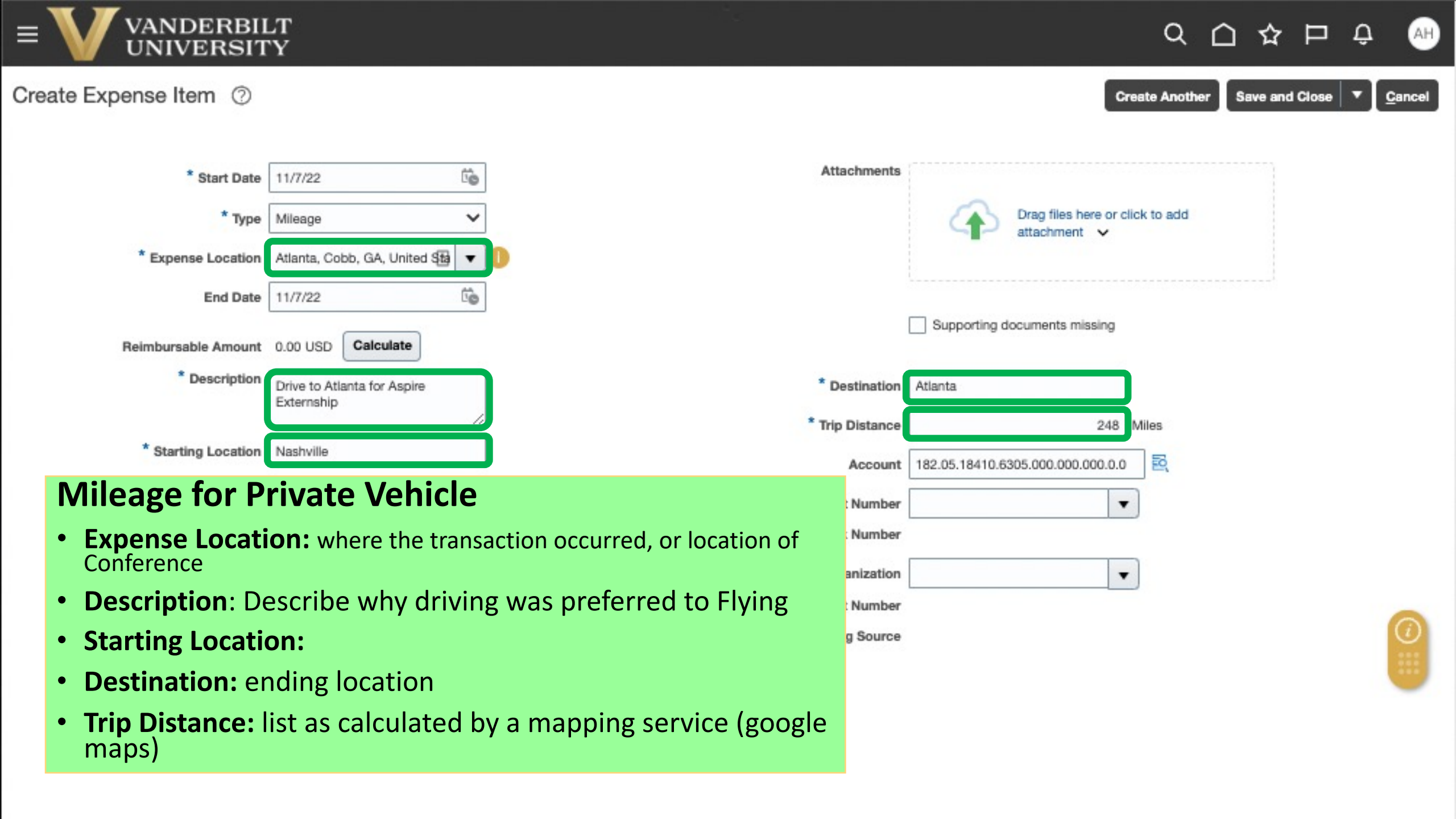

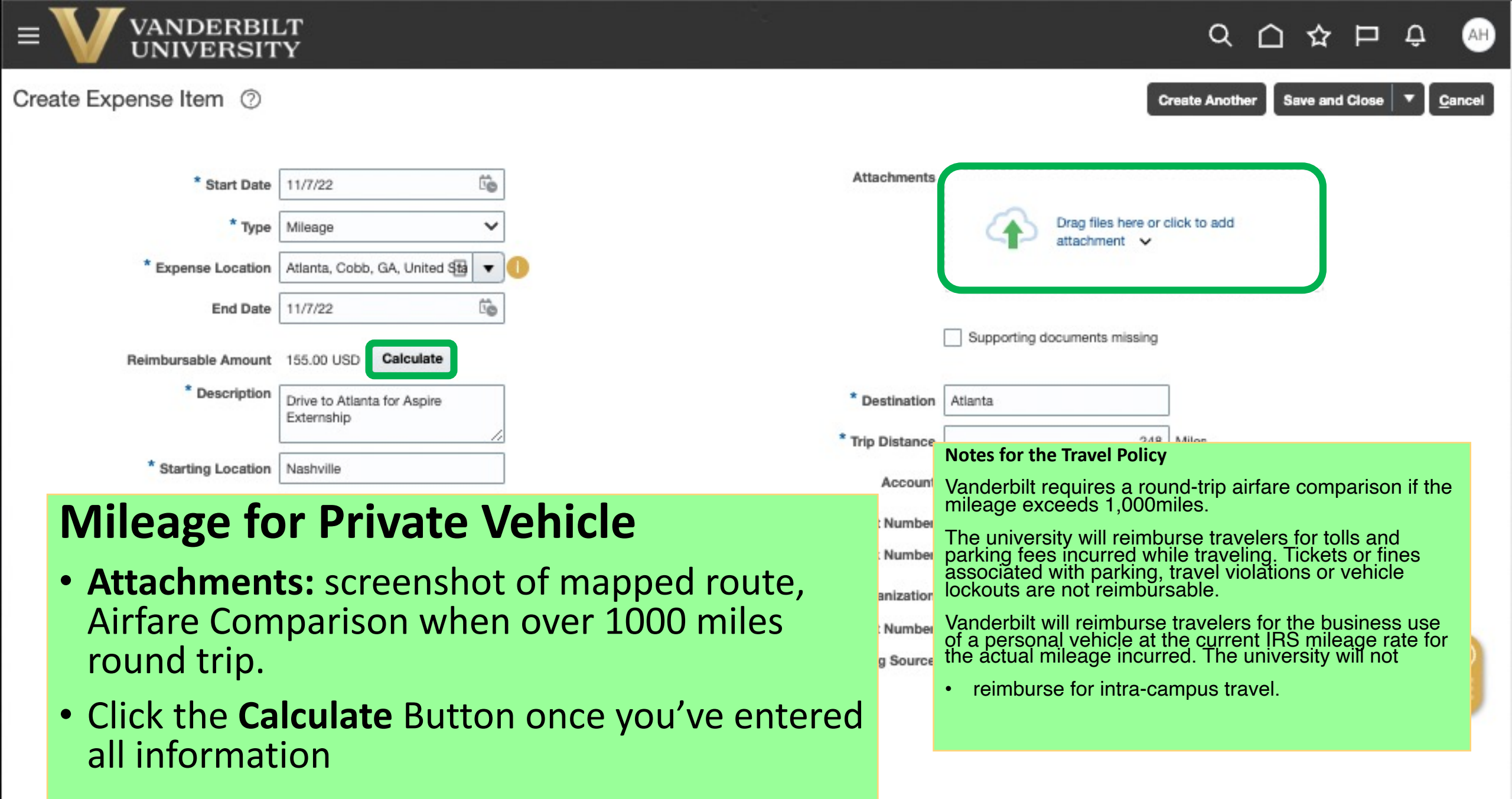

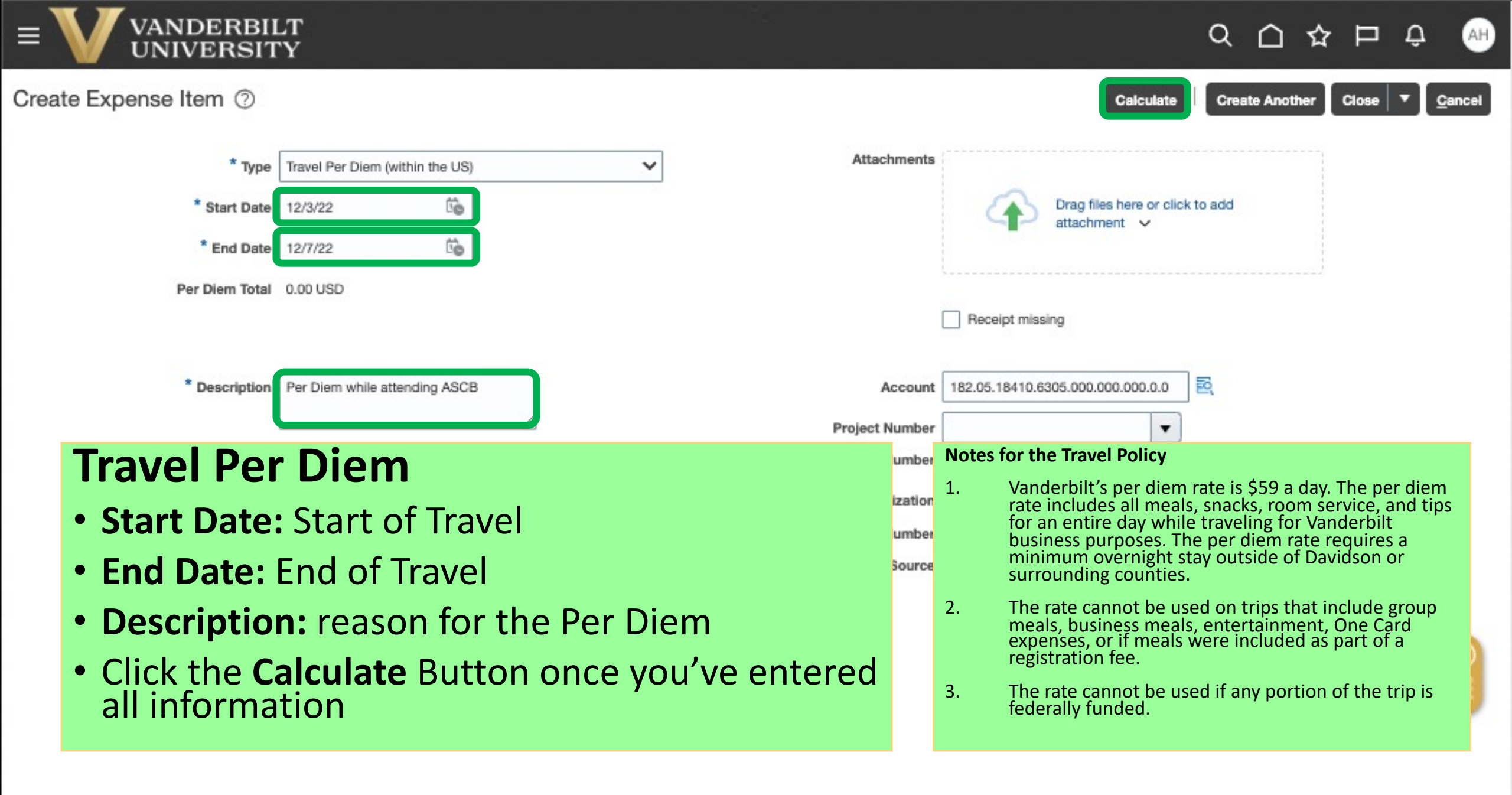

# > 5: Adding a funding Source

- Pull out your funding emails & intent to travel form
- You should have been provided a source that looks like one of the following. Click on the link that most resemble your funding source

| <b>182.05.18410.6305.000.000.000.00</b><br>A string of numbers separated by periods<br>This is a VU <b>COA</b><br><u>C</u> harter <u>Of A</u> ccounts<br><u>Jump to slide</u> | SNF_51000<br>mix of Letters and Numbers<br>VU Project Number.<br>Should include a COA and task#<br><u>Jump to slide</u> | AH009100<br>VUMC Workday Funding Source<br>Jump to slide |  |  |  |  |  |
|----------------------------------------------------------------------------------------------------|----------------------------------------------------------------------------------------------------|----------------------------------------------------------|--|--|--|--|--|
| Graduate School, Outside Awards, Alcohol and other amounts that you do not want reimbursed<br>Jump to slide                                                                   |                                                                                                    |                                                          |  |  |  |  |  |

If this becomes too much, please feel free to email aaron.w.howard@vanderbilt.edu and add me as a delegate.

Create Expense Item ⑦

#### Adding a VU COA Attachments If you have a <u>complete</u> VU COA, you may copy and paste the information into the Account line Drag files here or click to add attachment • 182.05.18410.6725.000.000.000.00 Receipt missing 6305 - domestic travel expenses 6310 - foreign travel expenses 6725 - conference fees You may be missing the colored sections • **Purple** is based on the Exp type: **do not edit** Account 182.05.18410.6725.000.000.000.0 • **Red** is dropped zeros: 000.0.0 Project Number ▼ Task Number Ignore boxes: Project#, Task diture Organization ▼ Contract Number

AH) 🗸

Cancel

 $\mathbb{P}$ 

Save and Close

Q

Ŵ

Create Another

 $\overrightarrow{\mathbf{x}}$ 

# Adding a VU Project

| E Home                                                                 |                                                                                                    |
|------------------------------------------------------------------------|----------------------------------------------------------------------------------------------------|
| Create Expense Item ⑦                                                  | Create Another Save and Close <u>C</u> ancel                                                                                                    |
| Projects require an accompanying                                       | COA Drag files here or click to add attachment v                                                                                                    |
| Paste given project# and task# into corresponding boxes                | ■ ASCB Registration 75.00.pdf (129.05 K ×<br>B) ±                                                                                                    |
| • If you do not have a task#, check options before asking financial st | aff                                                                                                    |
| Exp Org is based on the 3 <sup>rd</sup> # in a COA                     | Account         160.26         16000         6725.060.053.000.(         Image: Control of the second second sec |
| Use drop down to search                                                | * Task Number 1                                                                                                    |
| If these boxes pop, choose the                                         | Expenditure Organization       16000- Graduate School: Of         * Contract Number       GC20005                                                                                                    |
| only option from the drop down.                                        | * Funding Source Internal                                                                                                    |

# **Billing VUMC Funding Sources**

| Home                                             |                                               |                                                                                                    |
|--------------------------------------------------|-----------------------------------------------|----------------------------------------------------------------------------------------------------|
| Create Expense Item ⑦                            |                                               | Create Another Save and Close Cance                                                                                                    |
| * Date<br>* Type                                 | 9/30/20 to<br>Conference v                    | Attachments Drag files here or click to add attachment v                                                                                                    |
| * Expense Location<br>* Amount<br>Number of Days | Nashville, Davidson, TN, Unite  USD US Dollar | <ul> <li>Please use the following COAs when billing VUMC</li> <li>182.05.18410.6305.009.000.000.00 for domestic travel expenses</li> <li>182.05.18410.6310.009.000.000.00 for foreign travel expenses</li> </ul> |
| Daily Amount<br>Reimbursable Amount              | 75.00 USD                                     | • 182.05.18410.6725.009.000.000.0.0 for conference fees                                                                                                    |
| Description                                      | bill to 404-101-0000                          | Account 182.05.18410.6725.009.000.000.                                                                                                    |
| Description                                      | onvic running                                 | Source III LITE penditure Organization<br>Contract Number<br>Funding Source                                                                                                    |

# Personal Itemizations Alcohol, Travel Grant & etc.

**Personal Itemizations** are used to report portions of a receipt that will not be reimbursed

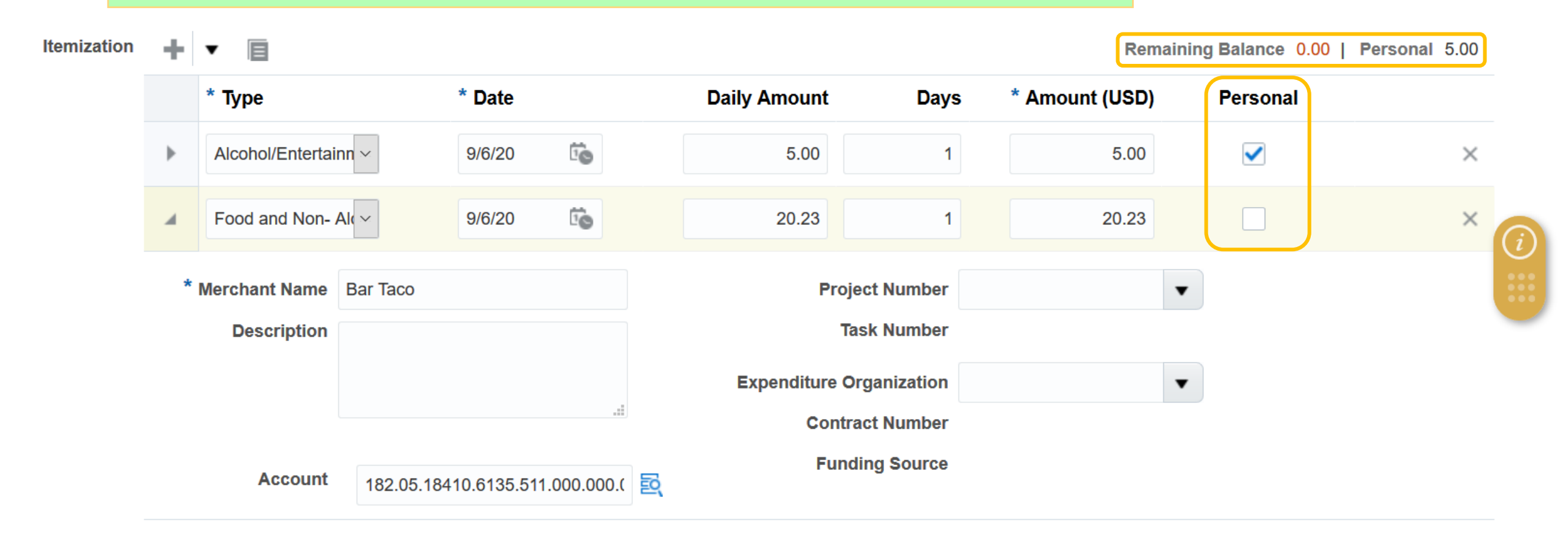

# ➢ 6: Review & Submittal

| Home                                                        |                                                                                 |                                                           | u.                                        | Q                                      | 6           | 7 P [       | AH ~               |
|-------------------------------------------------------------|---------------------------------------------------------------------------------|-----------------------------------------------------------|-------------------------------------------|----------------------------------------|-------------|-------------|--------------------|
| Expense Report:                                             | EXP1700898639                                                                   |                                                           |                                           |                                        |             | Save Sub    | mit <u>C</u> ancel |
| * Purpose<br>Missing Images Reason<br>Attachments<br>Status | ASCB Virtual Conf Dec 2020<br>Email from (Faculty Name).pdf (1 more) +<br>Saved |                                                           | Report Total<br>75<br>Terms and ag<br>box | reement check<br>ate travel and expens | e policies. |             |                    |
| Once all i report to                                        | items are addeo<br>make sure it is                                              | d check your<br>correct                                   | Lossfien =                                | Description =                          |             | Attachments |                    |
| Check the                                                   | e: name, amoui<br>ceipts 75.00 USD                                              | nt, approval,<br>The American Society for Cell<br>Biology | Nashville, TN                             | Add description                        |             |             |                    |
| Click on t                                                  | he Check Box a                                                                  | nd Submit                                                 |                                           |                                        |             |             |                    |

# After Submittal

- If your report was done correctly, you can expect to be reimbursed in under 2 weeks.
- Reimbursement is done via Direct Deposit
- You may Contact <u>aaron.w.howard@Vanderbilt.edu</u> if you have any questions or need assistance.

 Please Contact me If you recently changed direct deposit information with VU

# Help And Assistance

- If you need assistance, you may reach out to me, Aaron Howard, <u>aaron.w.howard@vanderbilt.edu</u>
- I would recommend adding Aaron Howard as a delegate to view and edit your reports

| ≡ | Home                             | Q               | ŝ                                   |                                    | $\mathbb{P}$ |        | AH ~ |
|---|----------------------------------|-----------------|-------------------------------------|------------------------------------|--------------|--------|------|
|   | Travel and Expenses Aaron Howard | Ad              | Ivanced S                           | earch                              |              | ۹<br>C |      |
|   | Expense Reports                  | Ma<br>Ma<br>Vie | anage Bar<br>anage Del<br>ew Cumul: | nk Accoun<br>egates<br>ative Milea | is<br>ige    |        | 0    |
|   | +                                | Cr              | eate Expe                           | ense Items                         | in Spread    | dsheet |      |
|   | Create Report                    |                 |                                     |                                    |              |        |      |